## **Procedure : Inbreng van nieuwe fiche**

Dit is slechts een procedure. Voor meer details zie het document EN03.

Een video van deze procedure is beschikbaar onder referentie : VI03.

## 1. Open een nieuwe fiche

Bij het starten van het programma wordt de lijst met alle patiënten automatisch geopend. Indien dit niet het geval is,klik op de knop "Patiënten" in de menu balk om deze te openen

Klik op de knop "Nieuw" om een nieuwe fiche te openen

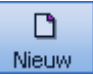

## 2. Nieuwe patiënt inbrengen

Verplichte velden :

- Naam
- Voornaam
- Officieel adres
- Post code

| Fiche              | 👪 Historiek          | 🗿 Voorschriften     | 📃 📴 Evalua | itie 🛛 🔯 🛙                           | ocumenten     | 💱 Eigenschappen |   |
|--------------------|----------------------|---------------------|------------|--------------------------------------|---------------|-----------------|---|
| Signalement        |                      |                     |            | Plaats                               |               |                 |   |
| Naam *             | SMET                 |                     | ]          | 📀 Domicilie                          |               |                 |   |
| /oornaam *         | MIET                 |                     |            | 🔘 Dispensaria                        |               |                 | ~ |
| Officieel adres *  | Stationstraat 1      |                     |            | Herkomst                             |               |                 | ~ |
| P.C.* - Gemeente * | 8000 BRUGGE          |                     |            | Huidig Forfait - Toilet - Palliatief |               |                 |   |
| Adres verzorging   | Stationstraat 1      |                     |            | Forfait                              |               |                 |   |
| P.C Gemeente       | 8000 BRUGGE          |                     |            | Toilet                               | OJa           | O Nee           |   |
| Suppl. land, zone  | 🔿 Ja 💿 Nee           |                     |            | Frequentie                           | 0 per w       | eek             |   |
| Telefoon           |                      |                     |            | Palliatief                           | OJa           | O Nee           |   |
| Gsm                |                      |                     |            | Huidige Spec                         | ifieke zorgen |                 |   |
| Fax                |                      |                     |            | Specifieke zorg                      | en 🔿 Ja       | O Nee           |   |
| Geslacht *         | 🔘 Mannelijk 💿 Vrouw  | elijk               |            | Diabetes & W                         | ondzorgen     |                 |   |
| Geboortedatum      | 22/06/1956           |                     |            | Diabetesverzorg                      | ging 🔘 Ja     | Nee             |   |
| Nationaliteit      | [                    | ~                   |            | Wondevaluatie                        | ◯Ja           | Nee             |   |
| Huisarts           |                      |                     | ~          | Quarladan                            |               |                 |   |
| √erstrekker        |                      |                     | ~          | Overleden                            |               |                 |   |
| Externe code       |                      |                     |            | Overliidensdatu                      | m             | -               |   |
| Huidige Verzek     | rbaarbeid (van 01/04 | /2009 tot 31/12/209 | 191        | Plaats van over                      | lijden        |                 | ~ |
| Victualiteit       | 527 PARTENA Mut      | 2003 101 317 12720. | 10)        | Statiuit                             |               |                 |   |
| Riiksreaisternr    | 560622-126-44        |                     |            | Volledige fiche                      | 🕢 Ja          | O Nee           |   |
| Gi1 - Gi2          | 110 110              |                     |            | Blokkering fact                      | uratie 🔿 Ja   | Nee             |   |
| OMNIO              | OJa Nee              |                     |            | Actief                               | () la         | ○ Nee           |   |
| % remgeld          |                      |                     |            | Groep van patië                      | inten         |                 | ~ |

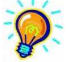

Wanneer het officieel adres is ingebracht wordt dit automatisch gekopieerd in het adres van verzorging.
Idem voor de postcode en gemeente.

Het supplement landelijke zone wordt automatisch berekend in functie van het adres van verzorging.

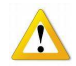

De mutualiteitsgegevens, de Forfaits – Toilet – Palliatief en technische zorgen zijn <u>niet wijzigbaar</u> in de fiche patiënt maar in de Historiek.

Wanneer de signalementgegevens zijn ingebracht klik dan op de knop "Opslaan".

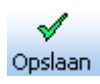

## 3. Inbreng mutualiteitsgegevens

Na het klikken op de knop "Opslaan" zal het programma automatisch voorstellen om de verzekerbaarheids gegeven van de patiënt in te brengen.

Verplichte velden :

- Periode van ... tot ...
- Organisme (Mutualiteit)
- Rijksregisternummer
- GT1 / GT2

| 33 Verzekerbaarheid 📃 🗖 🔀 |            |                                 |  |  |  |  |  |  |
|---------------------------|------------|---------------------------------|--|--|--|--|--|--|
| <b>∏</b> +<br>Afsluiten   | D<br>Nieuw | Opslaan Verwijd Vorige Volgende |  |  |  |  |  |  |
| Periode van               |            | 01/04/2009 👪 tot 31/12/2099 🎉   |  |  |  |  |  |  |
| Organisme                 |            | 527 V PARTENA Mut               |  |  |  |  |  |  |
| Rijksregisternr           |            | 560622-126-44                   |  |  |  |  |  |  |
| Gt1 - Gt2                 |            | 110 110 Omnio 🔾 Ja 💿 Nee        |  |  |  |  |  |  |
| % Remgeld                 |            | 0                               |  |  |  |  |  |  |
| Opmerkingen               |            |                                 |  |  |  |  |  |  |
|                           |            |                                 |  |  |  |  |  |  |

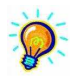

Wij raden aan om de einddatum van verzekerbaarheid te laten staan op 31/12/2099 en deze slechts te veranderen bij een wijziging in het statuut.